## 化審法低生産量・少量新規化学物質 申出システム(ver7.03) アンインストール説明書

経済産業省 産業保安・安全グループ 化学物質管理課 化学物質安全室

2024/8/30

| 1 | はじめに                     | <u>2</u> |
|---|--------------------------|----------|
| 2 | <u>申出システムのアンインストール手順</u> | <u>3</u> |
|   | 2.1 申出システムをアンインストールする    | 3        |

## 1はじめに

本説明書は、「化審法低生産量・少量新規化学物質申出システム(Ver. 7.03)」(以下、「申出システム 7.03」 という)のアンインストール手順を説明することを目的としています。

申出システム 7.03 のアンインストールの際は、必ず本説明書をご覧ください。

申出システムの利用を引き続き予定している場合、データのバックアップを確実に実施してください。 申出システム 7.03 をアンインストールすると、データが消去される可能性があります。データのバック アップ方法については、「化審法低生産量・少量新規化学物質申出システム(ver7.03)インストール説明書」の 「7.1 バックアップ」をご参照ください。

## 2 申出システムのアンインストール手順

本章では、申出システム 7.03 のアンインストール手順について説明します。手順は、Microsoft Windows 10 と Microsoft Windows 11 で共通となります。

## 2.1 申出システムをアンインストールする

下記手順により申出システム 7.03 をアンインストールしてください。zip ファイルから申出システム 7.03 を 取得した方は解凍して得られた「申出システム」フォルダを削除していただくことでアンインストール完了と なります。

以降の記載についてはインストーラーからインストールされた方のみご参照ください。

① Windows キーを押しながら R キーを押します。

| ESC F                       | -1 F2      | F3 F           | <sup>4</sup>     | 5 F6       | F7         | F8          | F9                   | F10                                     | F11                               | F12           | Print<br>Screen | Scroll<br>Lock | Pause<br>Break | 9           | Ā      |                                                 | L I   |
|-----------------------------|------------|----------------|------------------|------------|------------|-------------|----------------------|-----------------------------------------|-----------------------------------|---------------|-----------------|----------------|----------------|-------------|--------|-------------------------------------------------|-------|
| 半角/<br>全角<br>漢字<br>1 ぬ<br>2 | #<br>ふ 3 さ | あくう %<br>あくう 5 | , え & ま<br>え 6 お | , *<br>7 * | (ゆ)<br>8ゆ9 | ل<br>ل      | を<br>わ -             | (J) (J) (J) (J) (J) (J) (J) (J) (J) (J) | \  + _                            | Back<br>space | Insert          | Home           | PgUp           | Num<br>Lock |        | *                                               |       |
| Tab Q;                      | τ.<br>ν    | E R            | す<br>「 か         | Y U        | な          |             | ∂ P t                | :<br>@ ~                                | 1         }           0         1 | Enter         | Delete          | End            | PgDn           | 7<br>Home   | 8<br>↑ | 9<br>PgUp                                       | +     |
| Caps Lock A<br>英数           | 5 S        |                | は G<br>き         | Н _ (      | К          | の<br>L      | ゥ (+<br>;            | n (*<br>: 17                            | } _]<br>] む                       |               |                 |                |                | 4<br>←      | 5      | $\begin{bmatrix} 6\\ \rightarrow \end{bmatrix}$ |       |
| ☆ Shift                     | z _ X      | ट<br>ट         | V<br>U<br>U      | <br>       | M          | < 、<br>, ねし | > 。                  | '・<br>めし                                | <del>م</del>                      | Shift         |                 | ( †            |                | 1<br>End    | 2<br>↓ | 3<br>PgDn                                       | Enter |
| Ctrl Fn                     |            | Alt 無変         | 換                |            |            | 変換          | カタカナ<br>ひらがな<br>ローマ字 | Alt                                     |                                   | Ctrl          | -               |                | <b>→</b>       | 0<br>Ins    |        | PgDn                                            |       |

② 「control appwiz.cpl」を入力し「OK」ボタンをクリックします。

| 💷 ファイノ          | レ名を指定して実行                                                | × |
|-----------------|----------------------------------------------------------|---|
|                 | 実行するプログラム名、または開くフォルダーやドキュメント名、インタ・<br>ネットリソース名を入力してください。 | - |
| 名前( <u>O</u> ): | control appwiz.cpl                                       | ~ |
|                 | OK キャンセル 参照( <u>B</u> )                                  |   |

③「申出システム」を選択し、「アンインストール」ボタンをクリックします。

| ■ プログラムと機能                                          |                                                                                                    |                                                                                                    | — (                                                                                              | o x                                                                                                    |
|-----------------------------------------------------|----------------------------------------------------------------------------------------------------|----------------------------------------------------------------------------------------------------|--------------------------------------------------------------------------------------------------|----------------------------------------------------------------------------------------------------|
| $\leftarrow \rightarrow  \checkmark  \blacksquare $ | ノトロール パネル > すべてのコントロール パネル項目 > プログラムとキ                                                                                                    | 機能 ~ C プログラ                                                                                                    | ムと機能の検索                                                                                          | م                                                                                                    |
| コントロール パネル ホーム                                      | プログラムのアンインストールまたは変更                                                                                                    |                                                                                                    |                                                                                                  |                                                                                                    |
| インストールされた更新プログラムを<br>表示                             | プログラムをアンインストールするには、一覧からプログラムを選択                                                                                                    | ぺして [アンインストール]、[変更]、または [修復] をクリッ                                                                                                    | <i>1</i> クします。                                                                                   |                                                                                                    |
| <ul> <li>Windows の機能の有効化または<br/>無効化</li> </ul>      | 整理 ▼ アンインストール 変更 修復                                                                                                    |                                                                                                    | ≡                                                                                                | <b>•</b> (?)                                                                                                    |
| ネットワークからプログラムをインスト<br>ール                            | 名前<br>リモートデスクトップ語<br>アンインストール(U)<br>変更(C)<br>管reams Machine-W 修復(E)<br>SAKURA Editor(サクシェンフィン)<br>アンインストール(U)<br>変更(C)<br>管reams Machine-W 修復(E)<br>SAKURA Editor(サクシェンフィン)<br>のはてのsoft Visual C++ 2013 Redistributable (x64) - 12.0<br>Microsoft Update Health Tools<br>Microsoft OneDrive<br>Microsoft Edge WebView2 Runtime<br>Microsoft Edge<br>Microsoft Edge<br>Microsoft Edge<br>Microsoft Edge<br>Microsoft Edge<br>Microsoft Edge<br>Microsoft 365 Apps for enterprise - ja-jp<br>Java 8 Update 371 (64-bit) | 発行元<br>Ministry of Economy, Trade and Industry<br>Microsoft Corporation<br>Microsoft Corporation<br>サクラエディタ開発チーム<br>PostgreSQL Global Development Group<br>Microsoft Corporation<br>Microsoft Corporation<br>Microsoft Corporation<br>Microsoft Corporation<br>Microsoft Corporation<br>Microsoft Corporation<br>Microsoft Corporation<br>Microsoft Corporation<br>Microsoft Corporation<br>Oracle Corporation | 1<br>2<br>2<br>2<br>2<br>2<br>2<br>2<br>2<br>2<br>2<br>2<br>2<br>2<br>2<br>2<br>2<br>2<br>2<br>2 | 1ソストールE<br>2024/04/16<br>2023/09/28<br>2023/09/28<br>2023/10/12<br>2024/04/18<br>2023/10/12<br>2024/04/16<br>2023/12/20<br>2024/04/16<br>2024/04/16<br>2024/04/17<br>2024/04/17<br>2024/04/17 |
|                                                     | Ministry of Economy, Trade and Industry                                                                                                    | 製品パージョン: 7.03.01<br>サイズ: 211 MB                                                                                                    |                                                                                                  |                                                                                                    |

④ 削除することを確認するメッセージが表示されますので、「はい」をクリックするとアンインストール を開始します。

| プログラムと機能              |               |
|-----------------------|---------------|
| 申出システムをアンインストールしますか?  |               |
| 今後、このダイアログ ボックスを表示しない | (はい(Y) いいえ(N) |

⑤ アンインストールを実行すると確認メッセージが表示されます。なお、アンインストールを行っている Windows ユーザが一般ユーザの場合、ユーザーアカウント制御画面が表示される場合がありますので、管 理者ユーザのパスワードを入力し、処理を進めてください。

※ユーザーアカウント制御について不明点がありましたら、お使いのパソコンのシステム管理をされて いるご担当者様にお問合せください。

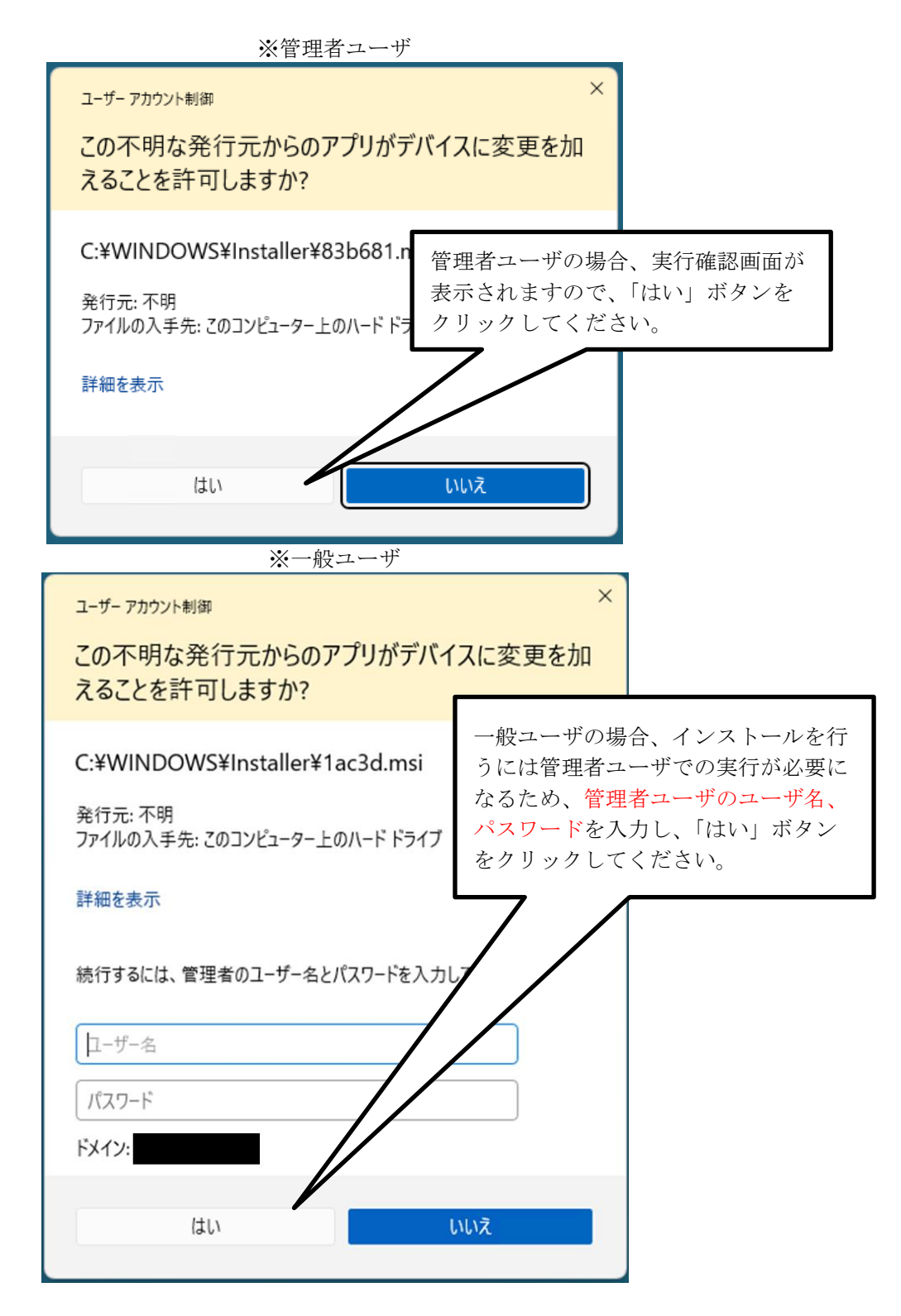

⑥ アンインストールが完了すると、「プログラムと機能」画面に「申出システム」が表示されなくなります。

| 🐻 プログラムと機能                                     |                                                                                                    |                                                                                                    | -            |                                                                                                    | ×                                                                                                    |
|------------------------------------------------|----------------------------------------------------------------------------------------------------|----------------------------------------------------------------------------------------------------|--------------|----------------------------------------------------------------------------------------------------|----------------------------------------------------------------------------------------------------|
| $\leftarrow \rightarrow \checkmark \uparrow$   | トロール パネル ゝ すべてのコントロール パネル項目 ゝ プログラムとれ                                                                                                    | 機能 ~ C                                                                                                    | プログラムと機能の検索  |                                                                                                    | Q                                                                                                    |
| コントロール パネル ホーム                                 | プログラムのアンインストールまたは変更                                                                                                    |                                                                                                    |              |                                                                                                    |                                                                                                    |
| インストールされた更新プログラムを<br>表示                        | プログラムをアンインストールするには、一覧からプログラムを選択                                                                                                    | くして [アンインストール]、[変更]、または [修行                                                                                                    | 复] をクリックします。 |                                                                                                    |                                                                                                    |
| <ul> <li>Windows の機能の有効化または<br/>無効化</li> </ul> | 整理 ▼                                                                                                    |                                                                                                    |              | ≡ •                                                                                                    | 2                                                                                                    |
| ネットワークからフロクラムをインスト<br>ール                       | 名前<br>・<br>リモート デスクトップ接続<br>・<br>Windows 11 インストール アシスタント<br>・<br>Teams Machine-Wide Installer<br>・<br>SAKURA Editor(サクラエディタ) 2.4.2.6048 (x86)<br>・<br>psqIODBC<br>ジMicrosoft Update Health Tools<br>・<br>Microsoft Update Health Tools<br>・<br>Microsoft Update Health Tools<br>・<br>Microsoft Edge WebView2 Runtime<br>・<br>Microsoft Edge WebView2 Runtime<br>・<br>Microsoft Edge<br>Microsoft Edge<br>Microsoft 365 Apps for enterprise - ja-jp<br>Java 8 Update 371 (64-bit)<br>・<br>Microsoft Network Connections Drivers | 発行元<br>Microsoft Corporation<br>Microsoft Corporation<br>サクラエディタ開発チーム<br>PostgreSQL Global Development Grou<br>Microsoft Corporation<br>Microsoft Corporation |              | 1)27-<br>2023/0<br>2023/0<br>2023/0<br>2023/0<br>2024/0<br>2024/0<br>2024/0<br>2024/0<br>2024/0<br>2024/0<br>2024/0<br>2024/0<br>2024/0 | -JUE<br>9/28<br>8/03<br>0/12<br>4/18<br>6/01<br>4/16<br>2/20<br>4/21<br>4/16<br>4/20<br>4/16<br>4/17<br>4/17<br>4/17 |